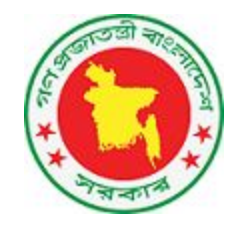

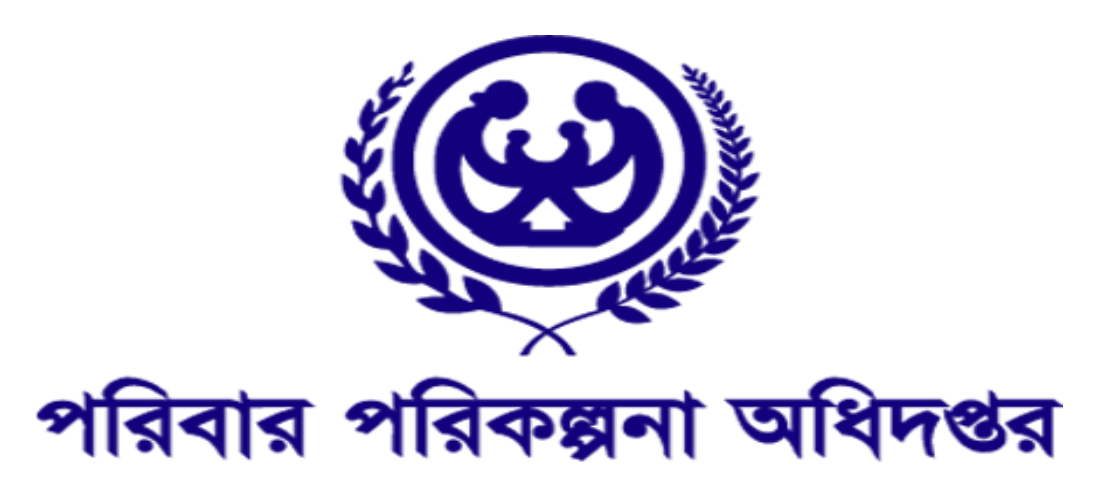

# HRIS Organization User Manual MIS Unit

Directorate General of Family Planning

Ministry of Health and Family Welfare.

Developed by: Activation Ltd V- 3.3

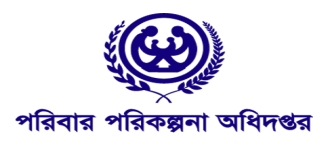

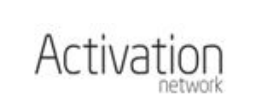

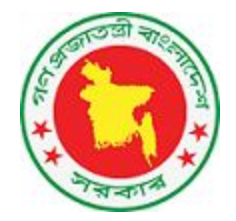

| সাইনইন করা                                                                                                    | 2                                      |
|----------------------------------------------------------------------------------------------------|----------------------------------------|
| সাইনআউট করা                                                                                                    | 3                                      |
| পাসওয়ার্ড পরিবর্তন করা<br>পাসওয়ার্ড পুলরুদ্ধার                                                                                                    | 3<br>4                                 |
| Module গুলোর সাধারন পরিচিতি                                                                                                    | 5                                      |
| ফ্যাসিলিটি/অর্গানাইজেশন প্রোফাইল<br>অরগানাইজেশন প্রোফাইলের তথ্য সংযোজন/পরিবর্তন                                                                                                    | 7<br>8                                 |
| অরগানাইজেশন Tier                                                                                                    | 9                                      |
| Sanctioned Post-এর তথ্য দেশা                                                                                                    | 10                                     |
| Move In                                                                                                    | 12                                     |
| Move Out                                                                                                    | 13                                     |
| লতুল Personnel/Staff যুক্ত করা<br>Personnel Attributes সংযুক্ত করা                                                                                                    | 16<br>17                               |
| Family Member Information সংযুক্ত করা<br>Educational Qualification সংযুক্ত করা                                                                                                    | 18<br>19                               |
| Family Member Information সংযুক্ত করা<br>Educational Qualification সংযুক্ত করা<br>NOC সংযুক্ত করা                                                                                       | 18<br>19<br>20                         |
| Family Member Information সংযুক্ত করা<br>Educational Qualification সংযুক্ত করা<br>NOC সংযুক্ত করা<br>Achievements সংযুক্ত করা                                                           | 18<br>19<br>20<br>20                   |
| Family Member Information সংযুক্ত করা<br>Educational Qualification সংযুক্ত করা<br>NOC সংযুক্ত করা<br>Achievements সংযুক্ত করা<br>Deputation সংযুক্ত করা                                 | 18<br>19<br>20<br>20<br>20<br>22       |
| Family Member Information সংযুক্ত করা<br>Educational Qualification সংযুক্ত করা<br>NOC সংযুক্ত করা<br>Achievements সংযুক্ত করা<br>Deputation সংযুক্ত করা<br>Additional Roles সংযুক্ত করা | 18<br>19<br>20<br>20<br>20<br>22<br>25 |

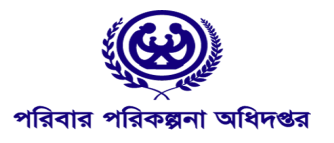

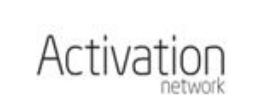

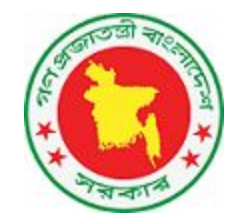

HRIS অ্যাপ্লিকেশনের ঠিকানা

এইচআরএম অ্যাপ্লিকেশনের ৩.০ সংস্করণটি ব্যবহার করতে হবে <u>hris-training.mohfw.gov.bd</u> ইউআরএল থেকে। সফটওয়্যারটি ব্যবহার করার জন্য অবশ্যই একটি নির্দিষ্ট ইউজারনেম এবং পাসওয়ার্ড ব্যবহার করে লগইন করতে হবে।

### hris-training.mohfw.gov.bd

# সাইনইন করা

hris-training.mohfw.gov.bd ঠিকালা ওপেন করা হলে সয়ংক্রিয়ভাবে নিচের ছবির মত একটি সাইনইন উইন্ডো দেখা যাবে। সঠিক ইউজারনেম পাসওয়ার্ড ব্যবহার করে সাইনইন করা হলে সফটওয়্যারের অন্যান্য অপশনগুলো দেখা যাবে। ইউজারনেম হিসাবে একটি ইমেইল এড্রেস ব্যবহার করতে হবে।ইমেইল এড্রেস হিসাবে প্রতিষ্ঠানের নির্ধারিত ইমেইল এড্রেস এবং পাসওয়ার্ড হবে অ্যাকাউন্টের নির্ধারিত পাসওয়ার্ড ব্যাবহার করা উত্তম। কোনো কারনে পাসওয়ার্ড ভুলে গেলে নিচের উল্লেখিত পাসওয়ার্ড পুনরুদ্ধার পদ্ধতি অনুসরন করতে হবে।

Email: প্রতিষ্ঠালের নির্ধাতির ইমেইল ঠিকানা Password: অ্যাকাউন্টের নির্ধারিত পাসওয়ার্ড

| Version. 3.0 Information System<br>Ministry of Health & Family Welfare | <b>Directly under MOHFW</b><br>Contact list not available. |                                     |
|------------------------------------------------------------------------|------------------------------------------------------------|-------------------------------------|
|                                                                        | DGHS                                                       | DGFP                                |
|                                                                        | Md. Monir Hossain +880 1816224275                          | Md. Atikur Rahman Enok: 01818563440 |
| mail                                                                   | Syed Rajib Rahman +880 1756198367                          | DCDA                                |
| Email Address                                                          | Md. Jasim Uddin: +880 1819829924                           | Mohammad Avub: 01711670283          |
| Endradies                                                              | Nawshiba Rahman: +880 1718556687                           |                                     |
|                                                                        |                                                            | HED                                 |
| Password                                                               |                                                            | Md. Abdul Hamid:01727344256         |
| Deservered                                                             | NIPORT                                                     | DNS                                 |
| Password                                                               | Mr. Nayeem: 01558339155                                    | Ferdous Jahan Nasrin: 01916399987   |
|                                                                        |                                                            | Shirin Akhter: 01552637582          |
| Remember me                                                            | MOLGRD                                                     | DGHEU                               |
|                                                                        | Contact list not available.                                | Contact list not available.         |
| Sian in                                                                |                                                            |                                     |
|                                                                        | TEMO                                                       | NEMEW                               |
| forgot my password                                                     | Md. Suruzzaman 01/12161976                                 | Md. Monirul Islam 01714375903       |
|                                                                        |                                                            |                                     |

**ছবি** - HRIS সিস্টেমের সাইনইন পাতা

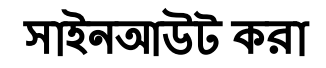

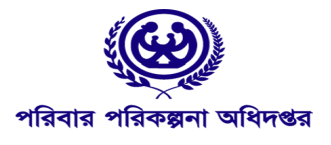

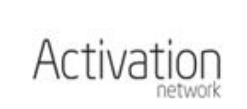

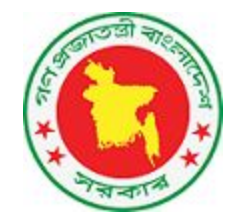

HRIS সিস্টেমে যে কোন কিছু দেখা বা সম্পাদনার পূর্বে সাইনইন করতে হবে। সাইনইন করা ছাড়া HRIS সিস্টেমের কোন অংশই ব্যবহার করা যাবে না। কাজ শেষ করা পর অবশ্যই সিস্টেম থেকে সাইনআউট করতে হবে, অন্যথা অন্য কেউ সিস্টেমে প্রবেশ করে অনাকাষ্খিত পরিবর্তন করতে পারে।

যে ইমেইল অ্যাকাউন্ট ব্যবহার করে সিস্টেমে সাইনইন করা হয়েছে সেটি ঐ অংশে একটি বাটন হিসাবে দেখানো থাকবে। ঐ ইমেইল এড্রেস এর লিংক/বাটনে ক্লিক করলে সাইনআউটের অপশনটি পাওয়া যাবে।

সাইনআউট অপশনটি স্থান স্ক্রিনের উপরের ডান কোনে (ছবিতে লাল চিহ্নিত) করে দেথানো হল।

| HRIS<br>Version 3.0 Information System<br>Ministry of Health & Family Welfare                                                                                                    | =                                                                                                    | test_facilityadmin@gmail.com + |
|----------------------------------------------------------------------------------------------------|----------------------------------------------------------------------------------------------------|--------------------------------|
| Facility For DGFP Training                                                                                                    | Facility For DGFP Training                                                                                                    | test_facilityadmin@gmail.com   |
| Organization edit<br>Sanctioned posts<br>Sanctioned list<br>Additional Roles In<br>Additional Roles Out<br>Deputations Out<br>Personnel add request<br>Create post<br>Open support ticket<br>Send Move Out Request<br>HR Status Report<br>Health Media Monitoring | Image: According to the second second sec | Change Password Sign out       |

ছবি -HRIS সিস্টেম থেকে সাইলআউট করা

# পাসওয়ার্ড পরিবর্তন করা

নতুন এই HRIS সিস্টেমে গ্রাথমিকভাবে সকল অ্যাকাউন্টের জন্য ডিফল্ট পাসওয়ার্ড ব্যবহার করা হয়েছে। পাসওয়ার্ড পরিবর্তন করার জন্য গ্রথমে উপরের ডান কোনে ইমেইল এড়েস লেখা বাটনে ক্লিক করতে হবে,

এরপর যে মেনুটি ওপেন হবে সেখান থেকে 'Change Password' বাটনে ক্লিক করলে নিচের ছবির মত পাসওয়ার্ড পরিবর্তনের পেজ ওপেন হবে।

পাসওয়ার্ড পরিবর্তন করতে হলে Old Password ঘরে প্রথমে পুরাতন পাসওয়ার্ডটি লিখতে হবে। পরবর্তীতে আপনার পছন্দের নতুন পাসওয়ার্ডটি New Password ঘরে এবং Confirm New Password ঘরে লিখতে হবে। সবশেষে Update Password বাটন এ ক্লিক করে নতুন পাসওয়ার্ডটি save করতে হবে।

পুরাতন পাসওয়ার্ড ভুলে গিয়ে থাকলে I forget my password বাটনে ক্লিক করে পাসওয়ার্ড পুনরুদ্ধার করা যাবে। এই সহায়িকার পরবর্তী অংশে এই পদ্ধতিটি বিস্তারিত বর্ণনা করা হয়েছে।

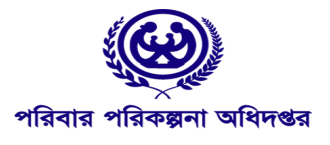

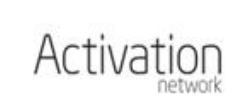

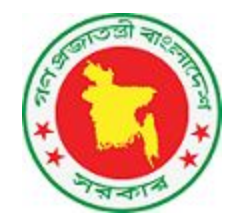

| Change your Password                 | test_facilityadmin@gmail.com |
|--------------------------------------|------------------------------|
| Old Password                         |                              |
|                                      |                              |
| New Password                         |                              |
| Confirm New Password                 |                              |
|                                      | Change Password Sign out     |
|                                      | $\langle \rangle$            |
| I forgot my password Update Password |                              |
|                                      |                              |

ছবি – পাসওয়ার্ড পরিবর্তন করা

### অনুগ্রহ করে আপনার অ্যকাউন্টের ডিফল্ট পাসওয়ার্ড পরিবর্তন করুন।

# পাসওয়ার্ড পুনরুদ্ধার

HRIS সিম্টেমের লগইন করার পাসওয়ার্ড ভুলে গেলে সয়ংক্রিয় পদ্ধতিতে পাসওয়ার্ড পুলরুদ্ধার করা যাবে। লগইন পাতায় ইমেইল ও পাসওয়ার্ড লেখার বক্সের নিচের "I forgot my password" লিংক ব্যবহার করে অখবা সরাসরি <u>http://hris-training.mohfw.gov.bd/auth/forgot-password</u> ঠিকানা ওপেন করে পাসওয়ার্ড পুলরুদ্ধার করা যাবে। পাসওয়ার্ড পুলরুদ্ধার পাতার ইমেইল বক্সে আপনার ইমেইল এড্রেস লিখে "Get Password" বাটনে ক্লিক করলে, পাসওয়ার্ড রিসেট করার পদ্ধতি উল্লেখসহ একটি ইমেইল পাঠানো হবে। ইমেইলে পাঠানো লিংক ক্লিক করলে নতুন পাসওয়ার্ড লেখার ফর্মটি ওপেন হবে।

| Ce      | ngann   | RIS,IVI  |  |
|---------|---------|----------|--|
| Email   |         |          |  |
| Email   | Address |          |  |
|         | Get     | password |  |
| Sign in |         |          |  |

ছবি – ১ রিসেট পাতা

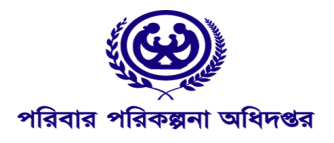

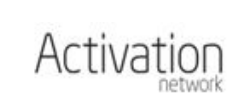

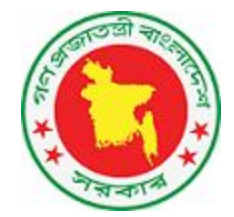

| Old Password                    |                 |                |  |  |
|---------------------------------|-----------------|----------------|--|--|
| The old password field is requi | red.            |                |  |  |
| New Password                    | Witte           | New Pacswred   |  |  |
| The password field is required. |                 |                |  |  |
| Confirm New Password            | <u> </u>        |                |  |  |
| The password confirm field is r | equired.        | rm New<br>vord |  |  |
|                                 |                 |                |  |  |
| I forgot my password            | Update Password |                |  |  |

ছবি -২ নতুন পাসওয়ার্ড পাতা

# Module গুলোর সাধারন পরিচিতি

সফটওয়্যার এর বিভিন্ন 'Module' ব্যাবহার করার জন্য নিচের স্ক্রীন এর উলেখিত বাটন এই ক্লিক করতে হবে।

| Central Human Resource<br>Information System<br>Ministry of Health & Family Welfare | FileTypes         First Level Options         Fuel Source         Function         Groups      | 📰 💄 atosh       |
|-------------------------------------------------------------------------------------|------------------------------------------------------------------------------------------------|-----------------|
|                                                                                     | Health care Level         Health Worker Placements         Incharges         Individual leaves |                 |
|                                                                                     | Individual moves of a transfer Infrastructure Settings International Agencies                  | Transfer (      |
|                                                                                     | Laundry System Leave Order Lien Lien Types                                                     | Total Transfers |
|                                                                                     | Local Training Conducted Among Batches Local Training Program Marital Status                   | Total Individua |
|                                                                                     | Messages Ministry Module groups Module Manager Move cancel                                     |                 |
|                                                                                     | Move In Reasons Move in request Move Out Reasons                                               | 1               |
|                                                                                     | Move Out Requests News Archive News Paper News Tag Word                                        |                 |
|                                                                                     | No Objection Certificates Occupation Types Organization Level Ownerships                       | • 1             |
|                                                                                     | Payscal         Penalty Categories         Post Graduation Entry Information         Posted As |                 |

ছবি - Quick Module Search

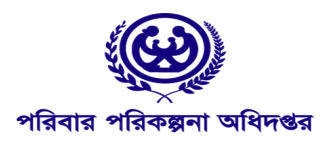

5

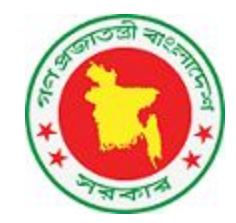

বাটন এই ক্লিক করলে List of Module আসবে। List of Module থেকে ইউজার যেকোন Module Open করতে পারবেন।

Module List এর পাশাপাশি ইউজার Top Menu Bar এর Home অথবা HRIS-MOHFW বাটন এই ক্লিক করলে আমারা Home Screen পেজ এই চলে যাবেন। এই পেজ থেকে ইউজার সকল Module সরাসরি access করতে পারবেন। Home Screen বাটন এই ক্লিক করলে নিম্নের ছবির মত একটি স্ক্রীন দেখা যাবে।

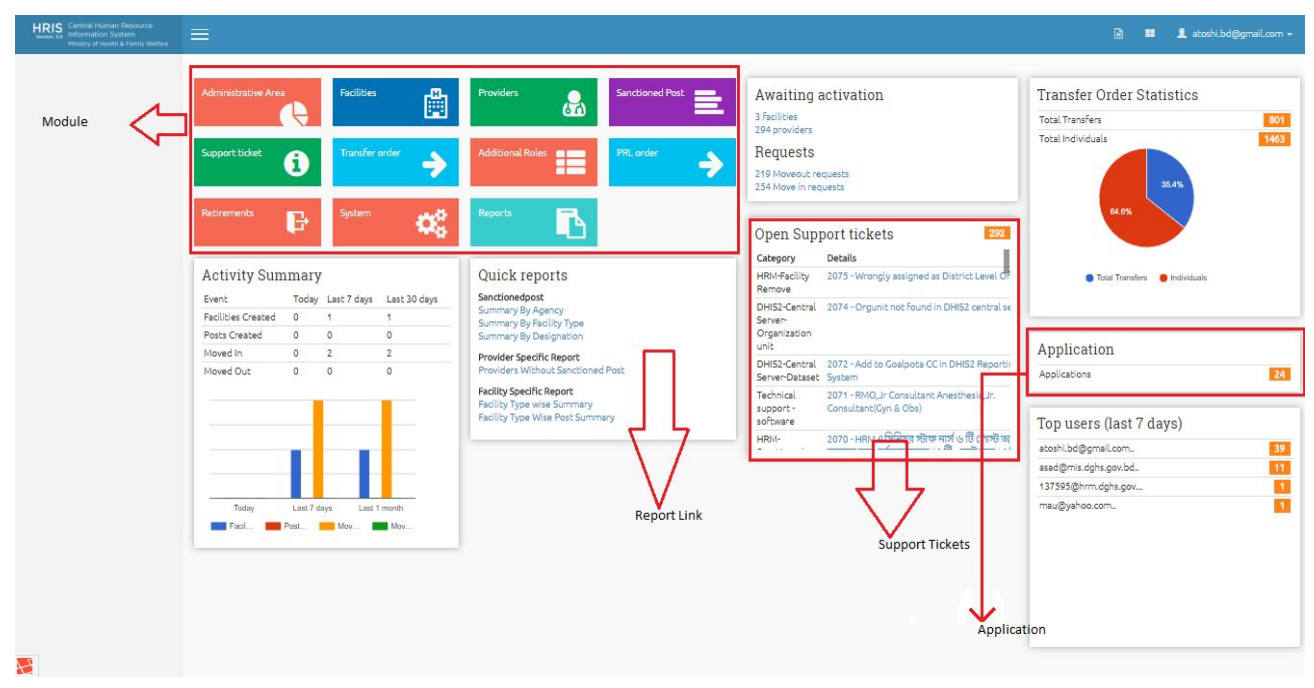

ছবি - Home Screen

Module List থেকে যেকোন Module Open করলে প্রথমে List of Module Name এর page টি Open হবে।

Page এর বাম পাশে Create এর option থাকে। যেথানে click করলে Module Create এর জন্য ফর্ম Open হয়। সেথানে তথ্য পুরন করে Save Option এ click করলে তথ্য সংযোজিত হয়। পুরনকৃত তথ্য Delete করতে চাইলে Delete button এ click করলে তথ্য System থেকে Delete হয়ে যাবে।

- Page এর বাম পাশে আরেকটি option আছে Filters। Filters এর নিচে ৩টি options আছে।
  - প্রথম টি C যেটির পূর্ণ নাম Current যেথানে click করলে বর্ত্তমানে পুরনকৃত তথ্য দেখা যাবে।
  - পরেরটি C+A যেটির পূর্ণ নাম Current + Active যেথানে click করলে বর্তমানে পুরনকৃত এবং Active তথ্য দেখা যাবে।
  - পরেরটি C+I যেটির পূর্ণ নাম Current + Inactive যেথানে click করলে বর্তমানে পুরনকৃত এবং Inactive তথ্য দেখা যাবে।
- Page এর ডান পাশে ২টি option আছে। Home > Module Name
  - Home এ click করলে User এর Home page দেখাবে।

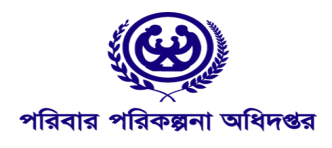

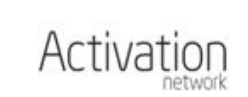

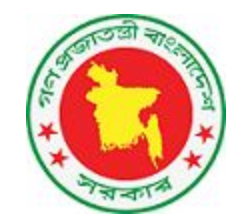

• প্রত্যেক সংযোজিত তথ্যের ডান পাশে Details এ click করলে সেই তথ্যের বিস্তারিত বিবরন সহ ফর্মটি open হবে।

| • Create personnel     | List of Personnels                                                       |                   |                |                    |                                        | E                                 | Home >                | Personnels |
|------------------------|--------------------------------------------------------------------------|-------------------|----------------|--------------------|----------------------------------------|-----------------------------------|-----------------------|------------|
| Y Filters<br>C C+A C+I | Search Criteria     Code     All personnel's report     Tecords per page |                   |                |                    |                                        |                                   | Clear                 | Filter     |
|                        | id 🔻 Name Profile Photo                                                  | Father Name       | National ID    | Contact no Code    | st ID. Organization Agency Designation | Status                            | Updated               | •          |
|                        | 145551 Test_personnel                                                    | f_test_personnel  | 19903456728273 | 01653457654 23456  | DGFP                                   | Add<br>Requested                  | 139446                | Details    |
|                        | 145550 Test_personnel_for_demo                                           | test1             | 4567865432345  | 01678734567 222222 | DGFP                                   | Approved<br>But Not<br>Yet Posted | 139444                | Details    |
|                        | 145548 Test_personnel                                                    | Test_personnel1   | 1897656748345  | 01734876622 888888 | DGFP                                   | Moved<br>Out                      | 139446                | Details    |
|                        | 145547 Mosa. Marium Akter                                                | MD.ABDUL<br>HOQUE | 19931792000172 | 01928130777        | DGFP                                   | Approved<br>But Not<br>Yet Posted | 1279 <mark>1</mark> 1 | Details    |

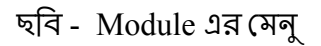

# ফ্যাসিলিটি/অর্গানাইজেশন প্রোফাইল

কোনো নির্দিষ্ট প্রতিষ্ঠানের ইমেইল এবং পাসওয়ার্ড ব্যবহার করে সফলভাবে লগইন করলে, অরগানাইজেশন **প্রোফাইল** ওপেন হবে। এখানে অরগানাইজেশন বলতে ঐ নির্দিষ্ট প্রতিষ্ঠানটির কথা নির্দেশ করা হচ্ছে। অরগানাইজেশন **প্রোফাইলে** প্রতিষ্ঠানের নাম, প্রতিষ্ঠানের ধরন, ছবি, মানচিত্রে এটির অবস্থান সহ আনুষঙ্গিক বেশ কিছু তথ্য দেখানো হবে। এছাড়া একই পাতায় Basic Info, Ownership Info, Contact no, Land Info,

Permission/Approval Info, Organization Info ইত্যাদি ট্যব থেকে প্রতিষ্ঠান সম্পর্কিত অন্যান্য বিভিন্ন তথ্য দেখা যাবে।

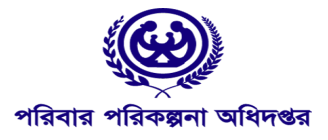

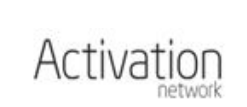

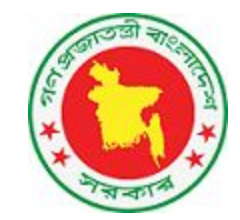

| HRIS Central Human Resource<br>Wrisin, 30 Information System<br>Ministry of Health & Family Welfare                   | =                          | 🕑 🎫 🧘 test_facilityadmin@gmail.com 🗸                                        |
|----------------------------------------------------------------------------------------------------|----------------------------|-----------------------------------------------------------------------------|
| 🖞 Facility For DGFP Training                                                                                          | Facility For DGFP Training | Home > Organizations                                                        |
| Organization edit<br>Sanctioned posts<br>Sanctioned list<br>Additional Roles In                                       |                            | Land Info   Permission/Approval Info  Facility Infrastructure               |
| Additional Roles Out<br>Deputations In<br>Deputations Out<br>+ Personnel add request                                  |                            | +<br>-<br>Asansol<br>Facility For DGFP Training                             |
| <ul> <li>Create post</li> <li>Open support ticket</li> <li>Send Move Out Request</li> <li>HR Status Report</li> </ul> |                            | Kolkata                                                                     |
| Health Media Monitoring                                                                                               |                            | Leaflet   Map data © OpenStreetMap contributors, CC-BY-SA, Imagery © Mapbox |

ছবি - ফ্যাসিলিটি প্রোফাইল

## অরগানাইজেশন প্রোফাইলের তথ্য সংযোজন/পরিবর্তন

অরগানাইজেশন প্রোফাইল পাতার বাম পাশের মেনু থেকে "অরগানাইজেশন edit" লিংকে ক্লিক করলে অরগানাইজেশন প্রোফাইল সম্পাদনা করার পাতা ওপেন হবে। এথানে অরগানাইজেশন সংক্রান্ত সকল তথ্য একটি ফর্মে দেখানো হবে, এই ফর্ম থেকে বিভিন্ন তথ্য সংযোজন এবং পরিবর্তন করা যাবে। ফর্মের বিভিন্ন অংশে পরিবর্তন করার পরে পাতার একেবারে নিচের অংশে "Submit" বাটনে ক্লিক করলে পরিবর্তিত তথ্যগুলো ডাটাবেজে সংরক্ষিত হবে।

তথ্য পরিবর্তনের পরে যদি "Submit" বাটনে ক্লিক করা না হয়, তবে তথ্য আগের মতই রয়ে যাবে এবং পরিবর্তিত তথ্যগুলো অরগানাইজেশন **শ্রোফাইল** পাতায় দেখা যাবে না।

| 🛔 Facility For DGFP Training                                                                                              | Organization details                                                                                       |            |                                                                  |   |                        |                       | Home > | Organizations |
|----------------------------------------------------------------------------------------------------|----------------------------------------------------------------------------------------------------|------------|------------------------------------------------------------------|---|------------------------|-----------------------|--------|---------------|
| Organization edit<br>Sanctioned posts<br>Sanctioned list<br>Additional Roles In<br>Additional Roles Out<br>Deputations In | Organization Administr<br>Organization Function<br>Administrative Tier<br>Government/Private<br>Government | rativ<br>• | e Information<br>Ministry<br>Ministry of Health & Family Welfare |   | <b>Directo</b><br>DGFP | rate/Agency           |        |               |
| Deputations Out     Create Personnel     Create post                                                                      | Ownership<br>Fully Government-owned                                                                        |            |                                                                  |   |                        |                       |        |               |
| Open support ticket     Send Move Out Request                                                                             | Administrative Organization Select Administrative Type                                                     |            | Administrative Level                                             |   | *<br>Adminis           | Clear                 |        |               |
| HR Status Report                                                                                                    | Administratuion Unit Administrative Head Post Cancel Save                                                  | Y          | National                                                         | • | Within                 | city corporation area | ٣      |               |

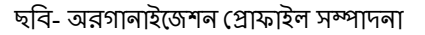

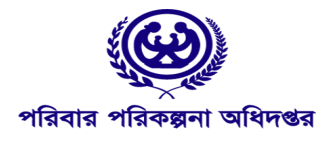

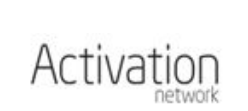

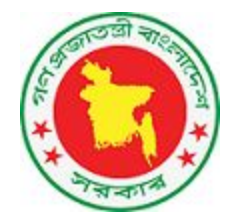

## অরগানাইজেশন Tier

যে কোন Organization এর দুই ধরনের Tier থাকতে পারে।এই Tier এর গুলো সম্পর্কে বিস্তারিত Organization Function module থেকে পাওয়া যাবে। যেমনঃ ১.Administrative Tier ২.Service Tier

### Administrative Organization

এই ধরনের Organization create করার সময় Facility Function field-এ Administrative Tier সিলেন্ট করতে হবে।

| Organization details        |              |                                     |   |                              | Home > Organizations |
|-----------------------------|--------------|-------------------------------------|---|------------------------------|----------------------|
| Organization Administra     | ative Inform | nation                              |   |                              |                      |
| Organization Function       |              |                                     |   |                              |                      |
| Administrative Tier         | *            |                                     |   |                              |                      |
| Government/Private          |              | Ministry                            |   | Directorate/Agency           |                      |
| Government                  |              | Ministry of Health & Family Welfare |   | DGFP                         |                      |
| Ownership                   |              |                                     |   |                              |                      |
| Fully Government-owned      |              |                                     |   |                              |                      |
| Administrative Organization |              |                                     |   |                              |                      |
| Select                      |              |                                     |   | * Clear                      |                      |
| Administrative Type         |              | Administrative Level                |   | Administrative Location      |                      |
| Administratuion Unit        | Ψ            | National                            | Ŧ | Within city corporation area | ×                    |

ছবি- Organization Function Dropdown(Administrative Tier)

### Service Organization

এই ধরনের Organization create করার সময় Organization Function field-এ Service Tier সিলেন্ট করতে হবে।

| Organization details                                                                    |                                                        |                                   | Home > Organizations |
|-----------------------------------------------------------------------------------------|--------------------------------------------------------|-----------------------------------|----------------------|
| Organization Administrative Information<br>Organization Function<br>Administrative Tier | ation                                                  |                                   |                      |
| Select<br>Service Tier                                                                  | <b>Ministry</b><br>Ministry of Health & Family Welfare | <b>Directorate/Agency</b><br>DGFP |                      |
| <b>Ownership</b><br>Fully Government-owned                                              |                                                        |                                   |                      |
| Administrative Organization                                                             |                                                        |                                   |                      |
| Administrative Type                                                                     | Administrative Level                                   |                                   |                      |
| Administratuion Unit                                                                    | National                                               | Within city corporation area      | ×                    |

ছবি- Organization Function Dropdown(Service Tier)

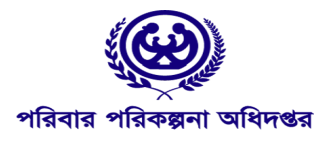

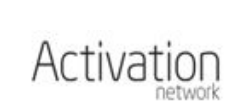

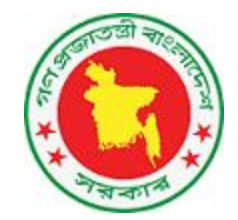

### Parent Organization

Organization create এর সময় নতুন Organization -টি যে Organization -এর অন্তর্ভুক্ত হবে তাকে Parent Organization বলা হয়।Parent Organization সিলেন্ট করতে হবে Organization form এর Administrative Facility -এই field থেকে।এই field -এ Parent Organization এর id টা দিতে হবে।

| Organization details                            |              |                                     |   |                              | Home > Organizations |
|-------------------------------------------------|--------------|-------------------------------------|---|------------------------------|----------------------|
| Organization Administr<br>Organization Function | ative Inform | nation                              |   |                              |                      |
| Administrative Tier                             | ٣            |                                     |   |                              |                      |
| Government/Private                              |              | Ministry                            |   | Directorate/Agency           |                      |
| Government                                      |              | Ministry of Health & Family Welfare |   | DGFP                         |                      |
| Ownership                                       |              |                                     |   |                              |                      |
| Fully Government-owned                          |              |                                     |   |                              |                      |
| Administrative Organization                     |              |                                     |   |                              |                      |
| Select                                          |              |                                     |   | * Clear                      |                      |
| Administrative Type                             | -            | Administrative Level                |   | Administrative Location      |                      |
| Administratuion Unit                            | Ψ            | National                            | * | Within city corporation area | v                    |
|                                                 |              |                                     |   |                              |                      |

ছবি- Parent Organization

# Sanctioned Post-এর তথ্য দেখা

HRIS সিস্টেমে সাইনইন করার পরে বাম পাশের মেনু থেকে Sanctioned Posts লিংকে ক্লিক করলে, নির্দিষ্ট প্রতিষ্ঠানের Sanctioned Post-এর তালিকা দেখা যাবে।

Sanctioned Posts পাতার একেবারে উপরের অংশে ঐ প্রতিষ্টানের Total Sanctioned Post, Total Filled up post, Total Vacant Post এর একটি সার সংক্ষেপ জানা যাবে। এবং এর পরের অংশে Designation অনুযায়ী Sanctioned Posts-এর তালিকা পাওয়া যাবে।

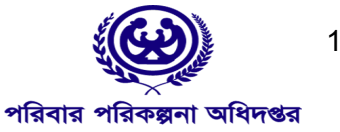

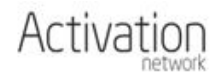

10

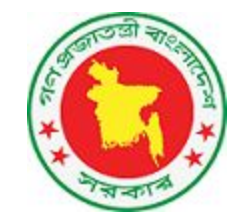

| Organization edit                                                                                                    | HBM Cour                                                    | nt vs B              | enorted I         | Post               |                      |                                               |              | Catego           | ory I    | Posts     | Filled    | Vacant | Va     | cant(%)           |
|----------------------------------------------------------------------------------------------------|-------------------------------------------------------------|----------------------|-------------------|--------------------|----------------------|-----------------------------------------------|--------------|------------------|----------|-----------|-----------|--------|--------|-------------------|
| Sanctioned posts                                                                                                    | THUN COU                                                    | 111 10 11            | eporteur          |                    |                      |                                               |              |                  | 3        | 3         | D         | 3      | 10     | 0.00%             |
| Sanctioned list                                                                                                    |                                                             |                      |                   | In HRM             | Rep                  | orted                                         | +/-          | Total            | 3        | 3         | D         | 3      | 10     | 0.00%             |
| Sunctioned use                                                                                                    | Sanctioned                                                  | Posts                |                   | 2                  | 0                    |                                               | N/A          |                  |          |           |           |        |        |                   |
| Additional Roles In                                                                                                    | Filled                                                      |                      |                   | 1                  | 0                    |                                               | N/A          |                  |          |           |           |        |        |                   |
| Additional Roles Out                                                                                                    | Vacant                                                      |                      |                   | 1                  | 0                    |                                               | N/A          |                  |          |           |           |        |        |                   |
| Deputations In                                                                                                    | Vacancy                                                     |                      |                   | 50.00%             | 0                    |                                               | N/A          |                  |          |           |           |        |        |                   |
|                                                                                                    |                                                             |                      |                   |                    |                      |                                               |              |                  |          |           |           |        |        |                   |
| Deputations Out                                                                                                    | Total Man                                                   | power                |                   |                    |                      |                                               |              |                  |          |           |           |        |        |                   |
| <ul> <li>Deputations Out</li> <li>Create Personnel</li> </ul>                                                                                  | Total Man<br>Filled Posts                                   | npower<br>Additi     | onal Roles        | Working            | Deputati             | on Total M                                    | lanpower     |                  |          |           |           |        |        |                   |
| Deputations Out  Create Personnel  Create post                                                                                                 | Total Man<br>Filled Posts                                   | Additi               | onal Roles        | <b>Working</b>     | Deputati<br>Out      | on Total M                                    | lanpower     |                  |          |           |           |        |        |                   |
| <ul> <li>Deputations Out</li> <li>Create Personnel</li> <li>Create post</li> <li>Open support ticket</li> </ul>                                | Total Man<br>Filled Posts                                   | Additi               | Out               | Working<br>In      | Deputati<br>Out      | on Total M<br>=1                              | lanpower     |                  |          |           |           |        |        |                   |
| Deputations Out     Create Personnel     Create post     Open support ticket     Send Move Out Request                                         | Total Man<br>Filled Posts                                   | Additi<br>In         | Out<br>Out        | Working<br>In<br>0 | Deputati<br>Out<br>0 | on Total M<br>=1                              | lanpower     |                  |          |           |           |        |        |                   |
| <ul> <li>Deputations Out</li> <li>Create Personnel</li> <li>Create post</li> <li>Open support ticket</li> <li>Send Move Out Request</li> </ul> | Total Man<br>Filled Posts<br>1<br>Designation               | Additi<br>In         | Out               | Working<br>In<br>0 | Deputati<br>Out      | on Total M<br>=1<br>Type of Pos               | lanpower     | Class            | Payscale | Total Pos | st Filled | d Up V | /acant | Action            |
| Deputations Out  Create Personnel  Create post  Open support ticket  Send Move Out Request  HR Status Report                                   | Total Man<br>Filled Posts<br>1<br>Designation<br>House Keep | Additi<br>In<br>Deer | onal Roles<br>Out | Working<br>In<br>0 | Deputati<br>Out      | on Total M<br>=1<br>Type of Pos<br>Revenue Te | t<br>mporary | Class<br>Class 3 | Payscale | Total Po: | st Filled | d Up V | /acant | Action<br>Staff L |

ছবি- Sanctioned Post মেনু

Sanctioned Posts পাতায় নির্দিষ্ট প্রতিষ্ঠানের সকল Designation র্যাংক অনুযায়ী দেখানো হয়। Designation গুলো Type of Post, Class, Pay Scale অনুযায়ী আলাদা সারিতে থাকে। যেমন একাধিক Designation এর নাম একই হলেও Type of Post, Class, Pay Scale এর কোনটি আলাদা হলে সেই Designation গুলো আলাদা সারিতে দেখানো হয়। এছাড়া কোনো Designation এর অধিনে কতগুলো Sanctioned Post রয়েছে সেটি জানা যাবে Designation এর নামের পাশে Total Post কলাম থেকে। আর কোন Sanctioned Post-টি থালি রয়েছে অথবা ঐ পোন্টে কেউ যুক্ত আছেন কিনা জানার জন্য Designation নামের পাশের Show Staff List বাটনে ক্লিক করতে হবে।

| HRM Cou                                               | unt vs P                                      | eported            | Post                            |                                                        |                        | Catego           | ry F           | Posts        | Filled | Vaca      | nt          | Vacant(%)         |
|-------------------------------------------------------|-----------------------------------------------|--------------------|---------------------------------|--------------------------------------------------------|------------------------|------------------|----------------|--------------|--------|-----------|-------------|-------------------|
|                                                       |                                               | 1                  |                                 | Deperted                                               | ./                     |                  | 3              | 3            | 0      | 3         |             | 100.00%           |
| <b>.</b>                                              | 10.1                                          |                    |                                 | Reported                                               | +/-                    | Total            | 3              | 3            | 0      | 3         |             | 100.00%           |
| anctione                                              | d Posts                                       |                    | 2                               | 0                                                      | N/A                    |                  |                |              |        |           |             |                   |
| Filled                                                |                                               |                    | 1                               | 0                                                      | N/A                    |                  |                |              |        |           |             |                   |
| Vacant                                                |                                               |                    | 1                               | 0                                                      | N/A                    |                  |                |              |        |           |             |                   |
|                                                       |                                               |                    |                                 |                                                        |                        |                  |                |              |        |           |             |                   |
| Vacancy<br>Total Ma                                   | anpower                                       | in and Dalas       | 50.00%                          | 0                                                      | N/A                    |                  |                |              |        |           |             |                   |
| Vacancy<br>Fotal Ma<br>Filled Post                    | anpower<br>ts Additi                          | ional Roles        | 50.00%<br>Working De            | 0<br>eputation Total                                   | N/A<br>Manpower        |                  |                |              |        |           |             |                   |
| Vacancy<br>Fotal Ma<br>Filled Post                    | anpower<br>ts Additi                          | ional Roles<br>Out | 50.00%<br>Working De            | 0<br>eputation Total<br>Out                            | N/A<br>Manpower        |                  |                |              |        |           |             |                   |
| Vacancy<br>Fotal Ma<br>Filled Post                    | anpower<br>ts Additi<br>In                    | ional Roles<br>Out | 50.00%<br>Working De<br>In<br>0 | 0<br>eputation Total<br>Out<br>0 =1                    | N/A<br>Manpower        |                  |                |              |        |           |             |                   |
| Vacancy<br>Fotal Ma<br>Filled Post<br>I<br>Designatic | anpower<br>ts Additi<br>In<br>0               | ional Roles<br>Out | 50.00%<br>Working Du<br>In      | 0<br>eputation Total<br>Out<br>0 =1<br>Type of P       | N/A<br>Manpower        | Class            | Payscale       | Total        | Post F | -illed Up | Vacant      | t Action          |
| Vacancy<br>Total Ma<br>Filled Post                    | anpower<br>ts Additi<br>In<br>o<br>on<br>eper | onal Roles         | 50.00%<br>Working Du<br>In<br>0 | 0<br>eputation Total<br>Out =1<br>Type of P<br>Revenue | N/A<br>Manpower<br>ost | Class<br>Class 3 | Payscale<br>14 | <b>Total</b> | Post F | Filled Up | Vacant<br>1 | t Action<br>Staff |

ছবি - Sanctioned Post > Show Staff List

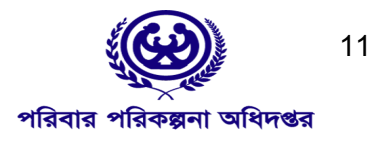

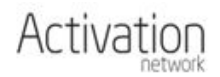

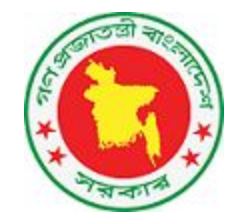

# Move In

Sanctioned Post পাতার নির্দিষ্ট Designation এর পাশের Show Staff List বাটনে ক্লিক করলে Sanctioned Post এর তালিকা দেখা যায়। নির্দিষ্ট Sanctioned Post এর Personnel প্রোফাইল যুক্ত করার জন্য Move In বাটনে ক্লিক করতে হবে। এরপর Move In করার মূল ফর্মটি ওপেন হবে। ফর্মে Sanctioned Post আইডি আগে থেকেই পূরণ করা থাকবে এবং সেখানে Personnel–এর নাম এবং Move In এর কারণ উল্লেখ করে সাবমিট করতে হবে।

| Designation                         | Type of Post      | Class   | Payscale | Total Post | Filled Up | Vacant        | Action     |
|-------------------------------------|-------------------|---------|----------|------------|-----------|---------------|------------|
| House Keeper                        | Revenue Temporary | Class 3 | 14       | 1          | 0         | 1             | Staff List |
| 162265                              |                   |         |          |            |           | $\Rightarrow$ | > Move In  |
| Nightguard / Gatekeeper Cum Cleaner | Cadre             | Class 4 | 20       | 1          | 0         | 1             | Staff List |

ছবি – Move In করা

Move In ফর্মটি ওপেন হলে সেখানে আগে থেকেই Sanctioned Post আইডি পূরণ করা থাকবে। সাবমিট করার পূর্বে Personnel এবং Reason ফিল্ডগুলো অবশ্যই পূরণ করতে হবে।

#### Personnel

যে Personnel-কে Move In করা হচ্ছে তার নাম লিখতে হবে এই Personnel ঘরে। Personnel-এর আইডি, নাম, PDS কোড, মোবাইল নম্বর ইত্যাদি যে কোনো তথ্যের উপর ভিত্তি করে Personnel অনুসন্ধান করার সুযোগ রয়েছে। কাছাকাছি তথ্যসহ একাধিক Personnel থুজেঁ পাওয়া গেলে সবগুলো নামই দেখা যাবে।

#### Reason:

Personnel Move In করার কারণটি এই অংশ থেকে নির্বাচন করতে হবে। কারন সমূহ হল,

- New Joining
- Promotion
- Transfer
- Waiting for posting
- Was posted in a wrong organization

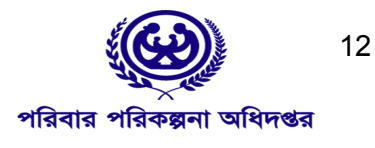

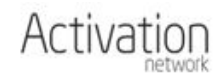

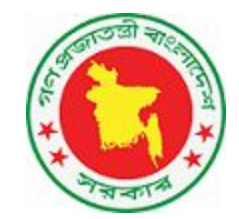

|                                     |                     |                      |   |            |          |   | System - Hove |
|-------------------------------------|---------------------|----------------------|---|------------|----------|---|---------------|
| Personnel                           |                     |                      |   |            |          |   |               |
| Select                              |                     |                      |   | Ψ          | Clear    |   |               |
| Sanctioned post                     |                     |                      |   |            |          |   |               |
| 162265. House Keeper » PayScale: 14 | » Facility For DGFP | Training » Vacant    |   | Ŧ          | Clear    | Q |               |
| Reason                              |                     | Posted as            |   |            |          |   |               |
| Select                              | Ŧ                   | Select               | ٣ |            |          |   |               |
| Transfer Order #                    |                     | Move Id              |   | Move in Re | equest # |   |               |
| Go No                               |                     | Go Date (yyyy-mm-dd) |   | Serial No  |          |   |               |
|                                     |                     | yyyy-mm-dd           |   |            |          |   |               |
| Join Date* (yyyy-mm-dd)             |                     | Joining Time*        |   |            |          |   |               |
| vvvv-mm-dd                          |                     | Select               |   |            |          |   |               |

ছবি – Move In ফর্ম

এখালে উল্লেখ্য যে কোনো Personnel যদি আগে থেকেই অন্য কোনো Sanctioned Post এর সাথে যুক্ত থাকেন তবে তাকে নতুন Sanctioned Post-এ Move In করা যাবে না। প্রয়োজনে তাকে আগের প্রতিষ্ঠান থেকে প্রথমে Move Out করতে হবে এবং এরপর ঐ Personnel এর জন্য Move In অপশনটি সক্রিয় হবে।

# **Move Out**

নির্দিষ্ট Sanctioned Post এর অধিনের কোনো Personnel-কে অন্য কোনো Sanctioned Post অথবা অপর কোনো প্রতিষ্ঠানে ট্রান্সফার করার জন্য প্রথমে Personnel -কে Move Out করতে হবে।

যে Personnel -কে Move Out করতে হবে তার নামের পাশের Move Out বাটনে ক্লিক করলে মূল Move Out ফর্মটি ওপেন হবে। ফর্মে Personnel এর নাম আগে থেকে উল্লেখ থাকবে, এছাড়া Move Out করার কারণ উল্লেখ করতে হব। পাশাপাশি বিস্তারিত কারণ লেখার জন্য আলাদা ঘর রয়েছে। Iotal Manpower

| 0           | ln<br>O | Out         | 0        | Out     | t<br>=0        |         |          |            |       |        |              | Г           |
|-------------|---------|-------------|----------|---------|----------------|---------|----------|------------|-------|--------|--------------|-------------|
| Designation | 6       |             |          |         | Type of Post   | Class   | Payscale | Total Post | Fille | ed Up  | Vacant       | Action      |
| Assistant M | aintena | nce Engine  | er       |         | Development    | Class 1 | 9        | 1          | 1     |        | 0            | Staff List  |
| 162246      | Md A    | Atikur Rahr | nan Enok | (Provid | ir ID: 145544) |         |          |            |       | Assign | n Additional | Role Move ( |

ছবি –Move Out করা

Move Out ফর্ম সাবমিট করা হলে ঐ নির্দিষ্ট Personnel-কে আগের প্রতিষ্ঠানের Personnel-দের তালিকায় খুঁজে পাওয়া যাবে না। পুনরায় কোনো প্রতিষ্ঠানে যুক্ত করতে হলে Move In পদ্ধতি অনুসরণ করতে হবে।

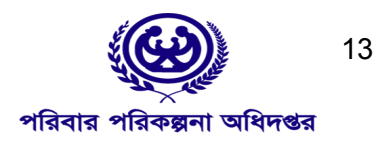

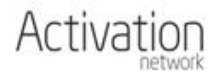

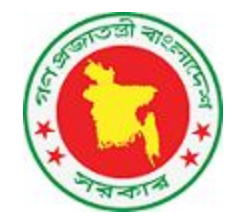

| rersonnet<br>145544 . Md Atikur Rahman Ei   | nok » Father:Md Anwar Hossain » Mo                                                                       | other:Mst Iren Akter » P                                                         | Clear                                                                                                    |             |
|---------------------------------------------|----------------------------------------------------------------------------------------------------|----------------------------------------------------------------------------------|----------------------------------------------------------------------------------------------------|-------------|
| Md Atikur<br>Rahman Enok<br>Status : Posted | FatherMd Anwar HossainMotherMst Iren AkterDOB1990-10-05SexMaleNID19901228505802020Emailmd.enok@yahoo.com | Tribe Not Tribal<br>Marital Status Married<br>Religion Islam<br>Prof. Discipline | Current Post<br>Assistant Maintenance<br>Engineer[#2590]<br>Payscale 9, Class 1<br>Management Information<br>System Unit (MIS Unit), DGFP<br>Dhaka » Dhaka » Tejgaon |             |
| Reason                                      | Move out request reference                                                                               | Transfer Order No.                                                               | Move Id                                                                                                    |             |
| Transfer 🔹                                  | number                                                                                                   |                                                                                  |                                                                                                    |             |
|                                             | 1386                                                                                                    | Release Date (yyyy-mm-o                                                          | dd) Release Time                                                                                                    |             |
|                                             |                                                                                                    | yyyy-mm-dd                                                                       | Instant Release 🔹                                                                                                    |             |
| Prints                                      | 1                                                                                                    |                                                                                  |                                                                                                    |             |
|                                             |                                                                                                    |                                                                                  |                                                                                                    | 2 0 0 0 0 0 |

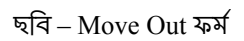

যথন Personnel কে Move Out করা হবে, সেই Personnel কোন Additional role এ যুক্ত থাকলে সেটা Move Out form এ দেখানো হবে। Personnel Move Out হওয়ার পূর্বে যাতে Additional role এর সকল দায়িত্ব সম্পর্কে অবগত করার উদ্দেশে এই তথ্য দেওয়া হয়েছে।

| ner » Mother:Mother » PDS code:543                           | » Contact No:53454354354 » St.                                                                                                    | * Close                                                                                                    |                                                                                                    |
|--------------------------------------------------------------|----------------------------------------------------------------------------------------------------|----------------------------------------------------------------------------------------------------|----------------------------------------------------------------------------------------------------|
|                                                              |                                                                                                    | Clear                                                                                                    |                                                                                                    |
| Father Father<br>Mother Mother<br>DOB 1988-12-27<br>Sex Male | Tribe<br>Marital Status<br>Religion Islam<br>Prof. Discipline                                                                                                    |                                                                                                    |                                                                                                    |
| NID 543543543543543                                          |                                                                                                    |                                                                                                    |                                                                                                    |
| dditional charge 2017-07-01                                  |                                                                                                    |                                                                                                    |                                                                                                    |
| nal roles (Update additional ro                              | ole if required)                                                                                                    |                                                                                                    |                                                                                                    |
| nal roles (Update additional ro<br>cility Post               | ed As Star                                                                                                    | t Date End Date                                                                                                    | Details                                                                                                    |
|                                                              | Father       Father         Mother       Mother         DOB       1988-12-27         Sex       Male         NID       5435435435435         Email       provider@dgfp.com         osted As       Join/From Date Rel         dditional charge 2017-07-01 | Father     Tribe       Mother     Mother     Marital Status       DOB     1988-12-27     Religion     Islam       Sex     Male     Prof. Discipline       NID     5435435435433       Email     provider@dgfp.com | Father     Tribe       Mother     Mother       DOB     1988-12-27       Bale     Prof. Discipline       NID     543543543543543       Email     provider@dgfp.com |

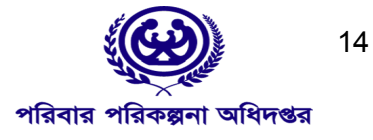

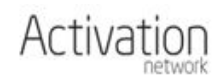

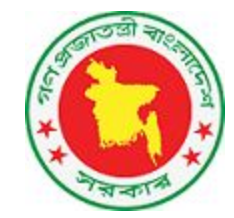

ছবি –Move Out Success Form

## **Move Out Request**

কোনো Personnel যদি আগে থেকেই অপর কোনো প্রতিষ্ঠানের সাথে যুক্ত থাকেন তবে তাকে সরাসরি Move In করা যাবে না। একজন Personnel কেবলমাত্র একটি Sanctioned Post এর সাথে যুক্ত থাকতে পারবেন। আর অপর কোনো Organization থেকে Move In করার পূর্বে অবশ্যই ঐ Organization থেকে Move Out করতে হবে এবং ঐ অ্যাডমিনের অনুমতি নিতে হবে। এছাড়া MIS অ্যাডমিনরাও এই কাজটি করে দিতে পারবেন।

Move In করার সময় যদি এমন কোনো Personnel নির্বাচন করা হয় যে আগে থেকে অপর প্রতিষ্ঠানে রয়েছে, সেক্ষেত্রে Move In ফর্ম সাবমিট করা হলে সেটি সম্পন্ন হবে না। এক্ষেত্রে প্রথমে Move Out Request করতে হবে।

কোনো Personnel -কে Move Out Request করার জন্য নিচের ধাপগুলো অনুসরণ করতে হবে

১. প্রথমে স্ক্রিনের উপরের বাম কোনে HRIS-MOHFW বাটনে ক্লিক করতে হবে

২. এরপর স্ক্রীন এর বাম দিকে নিচে Send Move Out Request এ ক্লিক করতে হবে।

| Facility For DGFP Training               | E-mail 1                          | E-mail 2                           |
|------------------------------------------|-----------------------------------|------------------------------------|
| Facility edit                            | facilitytraining@activationltd.co | om                                 |
| Sanctioned posts                         | Fax 1                             | Fax 2                              |
| Sanctioned list                          |                                   |                                    |
| Additional Roles In                      | Website url                       | Facebook page url                  |
| Additional Roles Out                     |                                   |                                    |
| Deputations In                           | Twitter url                       | Youtube url                        |
| Deputations Out                          |                                   |                                    |
| <ul> <li>Provider add request</li> </ul> |                                   |                                    |
| + Create post                            |                                   |                                    |
| + Open support ticket                    | Eacility Administrat              | tive Information                   |
| + Send Move Out Request                  | Carpenter Automation              | Misister                           |
| HR Status Report                         | Government                        | Ministry Of Health And Family W    |
|                                          |                                   | r mostly er medicir managering min |

ছবি – Organization Dashboard

৩. Move Out Request ফর্মটি Personnel /Staff সিলেন্ট করে ফিলআপ করে সাবমিট করলে Personnel বর্তমান এ যে Organization তে HRIS এ ট্যাগ আছেন সে Organization এ একটি Move Out Request যাবে। অতঃপর উক্ত Organization, Personnel কে Move out সম্পন্ন করলে Move out Request প্রেরণকারী Organization তাকে Move In করাতে পারবেন।

| <b>Personnel</b><br>145544. Md Atikur Rahman B | Enok » Father:Md Anwar Hossain » Mother:Msl | : Iren Akter » PDS code: » Contact No 🔻      | Clear            |
|------------------------------------------------|---------------------------------------------|----------------------------------------------|------------------|
| GO No:                                         | GO Date (yyyy-mm-dd)<br>yyyy-mm-dd          | Reason<br>Does not belong to this organiz; 🔻 | Transfer Order # |
| Move Id                                        | Details                                     |                                              |                  |
|                                                | 15                                          |                                              | Activation       |

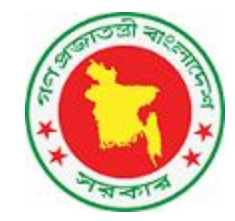

ছবি –Move Out Request Form

## নতুন Personnel/Staff যুক্ত করা

নির্দিষ্ট Sanctioned Post এর অধিনে কর্মকর্তা/কর্মচারীদের যুক্ত করতে হবে Move In এর মাধ্যমে। এথানে সকল কর্মকর্তা/কর্মচারীদের Personnel হিসাবে উল্লেখ করা হবে। Move In করার সময় যদি কোনো Personnel এর নাম তালিকায় থুজে না পাওয়া যায় তবে ঐ Personnel যুক্ত করার জন্য অনুরোধ করতে হবে। Agencyথেকে এই অনুরোধটি যাচাই করা হবে এবং প্রয়োজনে Personnel তালিকাভুক্ত করা হবে।

নতুন Personnel যুক্ত করার জন্য HRIS অ্যাপলিকেশনের বাম পাশের মেনু থেকে Personnel Add Request লিংকে ক্লিক করতে হবে। এই লিংকে ক্লিক করলে নতুন Personnel যুক্ত করার জন্য প্রয়োজনীয় ফর্ম ওপেন হবে। একাধিক Personnel যুক্ত করতে হলে এই একই পদ্ধতিতে একাধিক আবেদন করতে হবে।

| Facility For DGFP Training                    | + Personnel details                           |                                        |       |                            | Home > Personnels |
|-----------------------------------------------|-----------------------------------------------|----------------------------------------|-------|----------------------------|-------------------|
| Organization edit<br>Sanctioned posts         | Personnel add request                         |                                        |       |                            |                   |
| Additional Roles In<br>Additional Roles Out   | Bangla Name *                                 | Date of birth * (yyyy-mm<br>yyyy-mm-dd | n-dd) | Agency *<br>DGFP           |                   |
| Deputations In<br>Deputations Out             | National ID *                                 | Tax Identification Numb                | ver   | Father's name *            |                   |
| Personnel add request     Create post         | Mother's name *                               | Sex*<br>Select                         |       | Religion<br>Select         |                   |
| Open support ticket     Send Move Out Request | Marital Status<br>Select                      | Tribe<br>Select                        |       | Freedom Fighter?<br>Select |                   |
| HR Status Report<br>Health Media Monitoring   | Is Son/Daughter of Freedom Fighter?<br>Select |                                        |       |                            |                   |

#### ছবি - Personnel Add Request

#### Personnel Attributes সংযুক্ত করা

একজন Personnel একটি Organization তে কর্মরত থাকা অবস্থাই বিভিন্ন দায়িত্ব পালন করে থাকেন। Personnel এর profile এ সকল তথ্য সংরক্ষণ করার option রয়েছে। Personnel/staff এর ফর্ম এর top মেনু থেকে add বাটন থেকে এসব তথ্য সংযুক্ত করতে হবে। যে সকল তথ্য add করা যাবে সেগুলা হল

- Family Member Information
- Educational Qualification
- Achievements
- Noc
- Deputation
- Lien
- Disciplinary Action

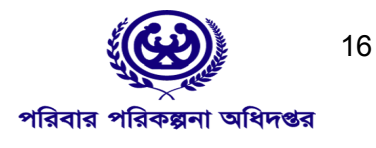

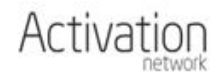

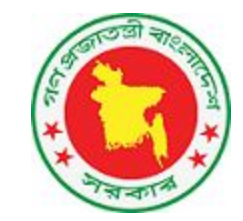

| Venion Xo Information System<br>Ministry of Health & Family Welfare | ≡                                                                  |                                                        |                          |                                |                  |             |            |       | 💄 dgfp_agencyadmin@gmail.com 👻 |
|---------------------------------------------------------------------|--------------------------------------------------------------------|--------------------------------------------------------|--------------------------|--------------------------------|------------------|-------------|------------|-------|--------------------------------|
|                                                                     | + Personnel detai                                                  | lS<br>Add ▼ Apply Online                               | Request to moveout       | Moveout                        | Retire           |             |            |       | Home > Personnels<br>Posted    |
| 12                                                                  | Name *<br>Md Atikur Rahman Enok                                    | Family Member Information<br>Educational Qualification | on                       |                                |                  |             |            |       |                                |
|                                                                     | Bangla Name *<br>মোঃ আতিকুর রহমান ইনুক                             | Achievements<br>Local Training<br>Leave                | * (yyyy-mm-dd)           |                                | Agency *<br>DGFP | ×           |            |       |                                |
| Upload Drag and drop                                                | Sanctioned post                                                    | NOC<br>Deputation                                      | cale:9                   | Class : Class                  | Type of Post :   | Development |            |       |                                |
|                                                                     | Assistant Mair<br>Engineer                                         | Lien<br>Disciplinary Action                            | pline :                  | Group : Tech<br>Level 1 : Leve | nical<br>12:     |             |            |       |                                |
| Take Picture                                                        | Management Informaties<br>Unit), DGFP<br>Dhaka » Dhaka » Tejgaon » |                                                        | BD - rof Category :      | WHO group :                    |                  |             |            |       |                                |
|                                                                     | National ID *                                                      | Tax Ider                                               | ntification Number (TIN) | )                              | Father's name *  |             | Mother's n | ame * |                                |

ছবি –Attributes Add Button

## Family Member Information সংযুক্ত করা

Personnel এর Family Member Information Add করতে হলে Personnel/staff এর ফর্ম এর top মেনু থেকে অ্যাড করতে হবে। সফল ভাবে Family Member Information add হলে Personnel ফর্ম এ তা যুক্ত হবে। Add বাটন এই ক্লিক করে Family Member Information অপশনটি ক্লিক করলে নিচের ছবির মত form open হবে। এই form এ সকল তথ্য সঠিক ভাবে দেওয়া হলে, Personnel ফর্ম এ তা যুক্ত হবে।

| Bangla Name *                     |                       |                            |  |
|-----------------------------------|-----------------------|----------------------------|--|
| Basic Information<br>Relationship |                       |                            |  |
| Select                            |                       |                            |  |
| Contact No                        | Gender                | Date of Birth (yyyy-mm-dd) |  |
|                                   | Select                | yyyy-mm-dd                 |  |
| NID                               | Birth Registration No |                            |  |
| Occupation                        |                       |                            |  |
| Select                            |                       |                            |  |
| Remarks                           |                       |                            |  |

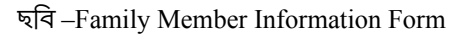

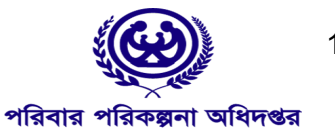

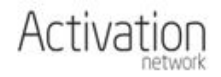

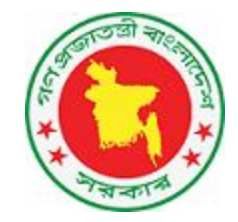

| Family Men | iber |                                              | 1.30                                         |                                                  |                                        |
|------------|------|----------------------------------------------|----------------------------------------------|--------------------------------------------------|----------------------------------------|
|            |      |                                              |                                              | Mst Iren Akter                                   |                                        |
|            |      |                                              |                                              | Tribe<br>Not Tribal                              |                                        |
|            |      | Does s/he currently serve under Mo<br>Select | HFW?                                         | ~                                                | _                                      |
|            |      |                                              |                                              | 1                                                |                                        |
|            |      |                                              |                                              |                                                  |                                        |
|            |      | Save                                         | Close                                        | view File                                        | $\overline{\Lambda}$                   |
| P          | •    | *                                            | Does s/he currently serve under Mo<br>Select | Does s/he currently serve under MoHFW?<br>Select | Does s/he currently serve under MoHFW? |

ছবি –Family Member Information Quick Access Form

| Name        | Relationshiptype | Is served at MOHFW | View File                           |     |
|-------------|------------------|--------------------|-------------------------------------|-----|
| No entry fo | und              |                    |                                     | ¥ ( |
|             |                  |                    | + Add New Family Member Information | 0   |

ছবি –Personnel ফর্ম এ Family Members এর তালিকা

## Educational Qualification সংযুক্ত করা

Personnel এর Educational Qualification Add করতে হলে Personnel /staff এর ফর্ম এর top মেনু থেকে অ্যাড করতে হবে। সফল ভাবে Educational Qualification add হলে Personnel ফর্ম এ তা যুক্ত হবে। নিচের Screenshot থেকে ধারনা পাবেন।

| Personnel                            |                                            |                                  |          |  |
|--------------------------------------|--------------------------------------------|----------------------------------|----------|--|
| 45544. Md Atikur Rahman Enok » Fathe | r:Md Anwar Hossain » Mother:Mst Iren Akter | » PDS code: » Contact No:0181856 | 4 TClear |  |
| evel of Educational Qualification    | Name of degree/Diploma/certificate         | Discipline/Subject               |          |  |
| velect v                             | Select                                     | Select                           | w.       |  |
| Name of Institute                    |                                            |                                  |          |  |
| Name of Board/University             |                                            |                                  |          |  |
| ducational Class                     | CGA/GPA                                    | Year                             |          |  |
| elect *                              |                                            | уууу                             |          |  |

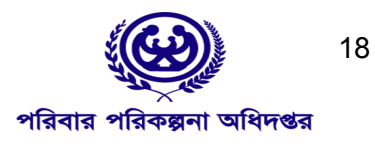

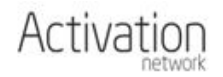

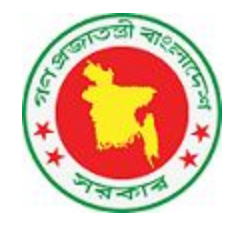

#### ছবি –Educational Qualification Form

| Senior Scale Pass                                       |                    | Departmental Exam           | ination Pass           |                      |                              |                        |      |              |  |
|---------------------------------------------------------|--------------------|-----------------------------|------------------------|----------------------|------------------------------|------------------------|------|--------------|--|
| No                                                      | *                  | No                          | •                      |                      |                              |                        |      |              |  |
|                                                         |                    |                             |                        |                      |                              |                        |      |              |  |
| Level of Educational<br>Qualification                   | Name o<br>Certifio | of Degree/ Diploma/<br>cate | Discipline/<br>Subject | Name of<br>Institute | Name of Board/<br>University | Division/<br>Class/GPA | Үеаг | View<br>File |  |
| Level of Educational<br>Qualification<br>No entry found | Name o<br>Certific | of Degree/ Diploma/<br>cate | Discipline/<br>Subject | Name of<br>Institute | Name of Board/<br>University | Division/<br>Class/GPA | Year | View<br>File |  |

ছবি –Personnel ফর্ম এ Educational Qualification এর তালিকা

## NOC সংযুক্ত করা

Personnel এর NOC Add করতে হলে Personnel /staff এর ফর্ম এর top মেনু থেকে অ্যাড করতে হবে। সফল ভাবে NOC add হলে Personnel ফর্ম এ তা যুক্ত হবে। নিচের Screenshot থেকে ধারনা পাবেন।

| + No Objection Certificate details                            |                                                           | Home > System > No Objection Certificates |
|---------------------------------------------------------------|-----------------------------------------------------------|-------------------------------------------|
| Personnel                                                     |                                                           |                                           |
| 145544. Md Atikur Rahman Enok » Father:Md Anwar Hossain » Mot | ther:Mst Iren Akter » PDS code: » Contact No:0181856344 * | Clear                                     |
| Go No                                                         | Go Date (yyyy-mm-dd)                                      | Application Id                            |
|                                                               | yyyy-mm-dd                                                |                                           |
| Issuer Name                                                   |                                                           |                                           |
|                                                               |                                                           |                                           |
| Issuer Contact No                                             |                                                           |                                           |
| Organization Info                                             |                                                           |                                           |
| Remarks                                                       |                                                           |                                           |

ছবি –NOC Form

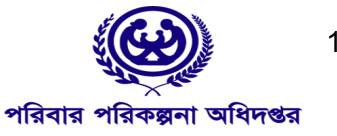

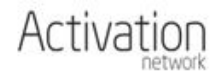

19

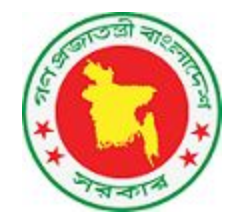

| Upload date    | GO No. | GO Date | Download NOC  |   |
|----------------|--------|---------|---------------|---|
| No entry found |        |         |               |   |
|                |        |         | + Add New NOC | C |

ছবি –Personnel ফর্ম এ NOC এর তালিকা

#### Achievements সংযুক্ত করা

Personnel এর achievements Add করতে হলে Personnel /staff এর ফর্ম এর top মেনু থেকে অ্যাড করতে হবে। সফল ভাবে achievements add হলে Personnel ফর্ম এ তা যুক্ত হবে। নিচের Screenshot থেকে ধারনা পাবেন।

| + Provider Achiever            | nent det     | tails                    |                                                   |              | Home > System > Provider Achievements |
|--------------------------------|--------------|--------------------------|---------------------------------------------------|--------------|---------------------------------------|
| Personnel                      |              |                          |                                                   |              |                                       |
| 145544. Md Atikur Rahman End   | k » Father:M | Id Anwar Hossain » Mothe | er:Mst Iren Akter » PDS code: » Contact No:018185 | 6344 V Clear |                                       |
| Category                       |              |                          |                                                   |              |                                       |
| Select                         | ٣            |                          |                                                   |              |                                       |
| National/International         |              | Country                  |                                                   |              |                                       |
| Select                         | *            | Select                   | *                                                 |              |                                       |
| Institution/Organization/Venue | ,            |                          |                                                   |              |                                       |
|                                |              |                          |                                                   |              |                                       |
| Institute Contacts And Details |              |                          |                                                   |              |                                       |
|                                |              |                          |                                                   |              |                                       |
|                                |              |                          |                                                   |              |                                       |
|                                |              |                          |                                                   |              |                                       |
|                                |              |                          |                                                   |              |                                       |
|                                |              |                          |                                                   |              |                                       |
|                                |              |                          |                                                   |              |                                       |
| URL                            |              |                          |                                                   |              |                                       |
|                                |              |                          |                                                   |              |                                       |
| R                              |              |                          |                                                   |              |                                       |
| Cancel Save                    |              |                          |                                                   |              |                                       |

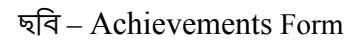

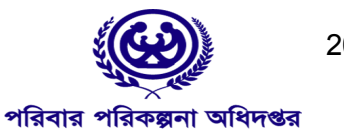

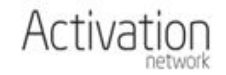

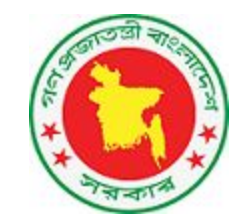

|          | Add New Achievement            |       |                    | ×        | 🕞 ≡ 🌲 support       |
|----------|--------------------------------|-------|--------------------|----------|---------------------|
| + Reg    | Category<br>Select             |       |                    |          |                     |
| + Pos    | National/International         |       | Country            |          |                     |
| + Edu    | Select                         | . 7   | Select             | •        |                     |
| + Pub    | Occasion/Event                 |       |                    |          |                     |
| Туре     | Institution/Organization/Venue |       |                    |          |                     |
| No entry | Institute Contacts And Details |       |                    |          | Add New Achievement |
| + Atta   |                                |       |                    |          |                     |
| + Trai   |                                |       |                    |          |                     |
| + Lier   |                                |       |                    |          |                     |
| + Dep    |                                |       |                    |          |                     |
| - 1      |                                |       | Sa                 | ve Close |                     |
|          | ছবি – .                        | Achie | vements Quick Acce | ess Form |                     |

| Category | Title/Position/Event | Date | View File |  |
|----------|----------------------|------|-----------|--|
|----------|----------------------|------|-----------|--|

ছবি –Personnel ফর্ম এ Achievementsএর তালিকা

# Deputation সংযুক্ত করা

Personnel এর Deputation Add করতে হলে Personnel/staff এর ফর্ম এর top মেনু থেকে অ্যাড করতে হবে। সফল ভাবে Deputation add হলে Personnel ফর্ম এ তা যুক্ত হবে। নিচের Screenshot থেকে ধারনা পাবেন।

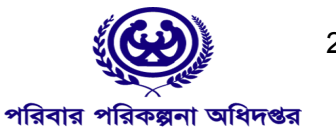

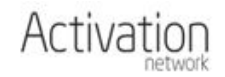

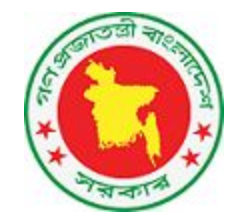

| Personnel                               |                                         |                                         |                     |
|-----------------------------------------|-----------------------------------------|-----------------------------------------|---------------------|
| 145544. Md Atikur Rahman Enok » Father: | Md Anwar Hossain » Mother:Mst Iren Akte | r » PDS code: » Contact No:0181856344 🔻 | Clear               |
| Go No                                   |                                         | Go Date (yyyy-mm-dd)                    | Application Id      |
|                                         |                                         | yyyy-mm-dd                              |                     |
| Types                                   | Approved from (yyyy-mm-dd)              | Approved till (yyyy-mm-dd)              | Total approved days |
| Select v                                | yyyy-mm-dd                              | yyyy-mm-dd                              |                     |
| Placement                               |                                         |                                         |                     |
| Organization                            |                                         |                                         |                     |
| Select                                  |                                         | *                                       | Clear               |
| Other (Facility not in MoHFW)           |                                         | h                                       |                     |
| Deputation Ended                        |                                         |                                         |                     |

ছবি –DEPUTATION Form

| Add New Deput                  | ation                                  |                               |       | × • • •              |
|--------------------------------|----------------------------------------|-------------------------------|-------|----------------------|
| Go No                          | Go Date (yyyy-mm-<br>dd)<br>yyyy-mm-dd | Types<br>Select *             | <     |                      |
| Approved from (yyyy-<br>mm-dd) | Approved till (yyyy-<br>mm-dd)         | Total approved days           |       |                      |
| yyyy-mm-dd                     | yyyy-mm-dd                             |                               |       |                      |
| Leave From (yyyy-<br>mm-dd)    | Leave Till (yyyy-mm-<br>dd)            | Joining Date (yyyy-<br>mm-dd) |       | Date View File       |
| yyyy-mm-dd                     | yyyy-mm-dd                             | yyyy-mm-dd                    |       |                      |
| Placement<br>Facility          |                                        |                               |       | + Add New Deputation |
| Select                         |                                        | *                             | Clear |                      |
| Other (Facility not in Me      | oHFW)                                  |                               |       |                      |
|                                |                                        |                               |       |                      |

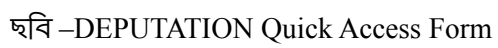

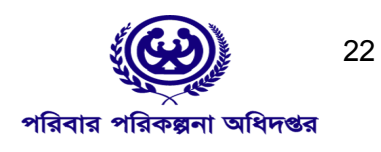

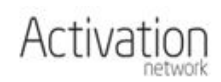

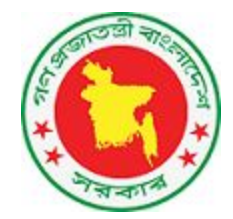

| Deputation Type | Approved From | Approved Till | Total approved days | GO No. | GO Date | View File |  |
|-----------------|---------------|---------------|---------------------|--------|---------|-----------|--|
|-----------------|---------------|---------------|---------------------|--------|---------|-----------|--|

### ছবি –Personnel ফর্ম এ DEPUTATION এর তালিকা

## Lien সংযুক্ত করা

Personnel এর Lien Add করতে হলে Personnel /staff এর ফর্ম এর top মেনু থেকে অ্যাড করতে হবে। সফল ভাবে Lien add হলে Personnel ফর্ম এযুক্ত হবে। নিচের Screenshot থেকে ধারনা পাবেন।

| + Lien details                |            |                                         |                                       |   |                     | Home > System > Lien |
|-------------------------------|------------|-----------------------------------------|---------------------------------------|---|---------------------|----------------------|
| Personnel                     |            |                                         |                                       |   |                     |                      |
| 145544. Md Atikur Rahman Enok | » Father:/ | 4d Anwar Hossain » Mother:Mst Iren Akte | r » PDS code: » Contact No:0181856344 | * | Clear               |                      |
| GO No:                        |            | GO Date (yyyy-mm-dd)                    | Application Id                        |   |                     |                      |
|                               |            | yyyy-mm-dd                              |                                       |   |                     |                      |
| Lien Types                    |            | Approved From (yyyy-mm-dd)              | Approved Till (yyyy-mm-dd)            |   | Total Approved Days |                      |
| Select                        | ٠          | yyyy-mm-dd                              | yyyy-mm-dd                            |   |                     |                      |
|                               |            |                                         |                                       |   |                     |                      |
| Placement                     |            |                                         |                                       |   |                     |                      |
| Country                       |            |                                         |                                       |   |                     |                      |
| Select                        | *          |                                         |                                       |   |                     |                      |
| International Agency          |            |                                         |                                       |   |                     |                      |
| Select                        | ٣          |                                         |                                       |   |                     |                      |
| (Or) Facility of MoHFW        |            |                                         |                                       |   |                     |                      |
| Select                        |            |                                         |                                       | * | Clear               |                      |
| (Or) Other Organization       |            |                                         |                                       |   |                     |                      |
|                               |            |                                         |                                       |   |                     |                      |
|                               |            |                                         |                                       |   |                     |                      |
|                               |            |                                         |                                       |   |                     |                      |
| Cancel Save                   |            |                                         |                                       |   |                     |                      |
|                               |            |                                         | _                                     |   |                     |                      |

ছবি –Lien Form

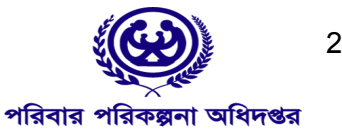

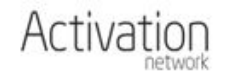

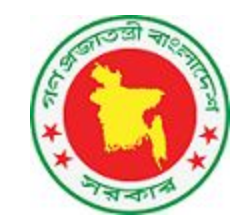

|          | Add New Lien                             |   |                                    | × 🗈 🖬 🕯 supr   |
|----------|------------------------------------------|---|------------------------------------|----------------|
| + Atta   | Lien Types<br>Select                     |   |                                    |                |
| + Trai   | GO No:                                   |   | GO Date (yyyy-mm-dd)<br>yysy-mm-dd |                |
| + Lier   | Approved From (yyyy-mm-dd)<br>yyyy-mm-dd |   | Approved Till (yyyy-mm-dd)         |                |
| Lien Typ | Country                                  |   |                                    | View File      |
| No entry | Select                                   | * |                                    |                |
|          | International Agency                     |   |                                    | + Add New Lien |
|          | Select                                   | * |                                    |                |
| + Dep    | (Or) Facility of MoHFW                   |   |                                    |                |
| Deputat  | Select                                   |   | * Clear                            | Date View File |
| No entry | (Or) Other Organization                  |   |                                    |                |

#### ছবি –Lien quick access Form

| Lien Type      | Approved From | Approved Till | GO No. | GO Date | View File |  |
|----------------|---------------|---------------|--------|---------|-----------|--|
| No entry found | 1             |               |        |         |           |  |

ছবি –Personnel ফর্ম এ Lien এরতালিকা

## Additional Roles সংযুক্ত করা

কিভাবে Additional Role select করবেন? আপনি আপনার জন্য প্রদত্ত user name দিয়ে login করেউপরে বামদিকেHRIS-MOHFW এ ক্লিক করুন। তারপর দিনদিকে দৃশ্যমান Additional Roles ঘরটিতে ক্লিক করুন।

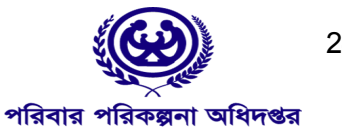

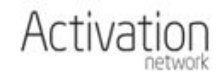

24

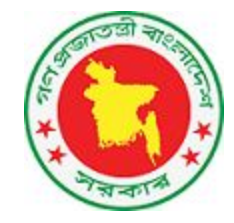

| Administrative         | Providers                       | Sanctioned Post | Awaiting activation                                |                          | Transfer Order Sta | atistics      |
|------------------------|---------------------------------|-----------------|----------------------------------------------------|--------------------------|--------------------|---------------|
|                        | CID<br>CID                      |                 | 4 facilities                                       |                          | Total Transfers    | 102           |
| Support Elcket         | Additional Roles                | PRL order 🔶     | Requests 116 Moveout requests 116 Moveout requests |                          | Total Individuals  | 2005          |
| Retirements 🗗 System 🔅 | Reports 🚯                       |                 | Open Support tickets<br>Category                   | Details                  | 00.2%              |               |
| Activity Summary       | Quick reports<br>Sanctionedpost |                 | HRM - Facility Remove                              | 2433 - মি<br>ত্যাস বেয়া | Total Transfers    | • Individuals |
| deys deys              | Summary By Agency               |                 | HRM-Senctioned Post creation                       | 2432-54                  |                    |               |

ছবি - Adding Additional Roles

Additional Roles বাটন এই ক্লিক করলে Additional Role Form open হবে। নিচের ছবি থেকে এর ধারনা পাবেন।

|   |                             | *                                           | Clear                                                                                   |                                                                        |
|---|-----------------------------|---------------------------------------------|-----------------------------------------------------------------------------------------|------------------------------------------------------------------------|
|   |                             |                                             |                                                                                         |                                                                        |
|   |                             |                                             | Clear                                                                                   |                                                                        |
|   |                             |                                             |                                                                                         |                                                                        |
|   |                             | *                                           | Clear                                                                                   |                                                                        |
|   | From/Join Date (yyyy-mm-dd) | To/Release Date (yyyy-mm-dd)                |                                                                                         |                                                                        |
| • | yyyy-mm-dd                  | yyyy-mm-dd                                  |                                                                                         |                                                                        |
|   |                             |                                             |                                                                                         |                                                                        |
|   |                             |                                             |                                                                                         |                                                                        |
|   |                             |                                             |                                                                                         |                                                                        |
|   |                             |                                             |                                                                                         |                                                                        |
|   |                             |                                             |                                                                                         |                                                                        |
|   |                             | From/Join Date (yyyy-mm-dd)<br>* yyyy-mm-dd | <ul> <li>From/Join Date (yyyy-mm-dd)</li> <li>yyyy-mm-dd</li> <li>yyyy-mm-dd</li> </ul> | Clear     Clear     Clear     vyyy-mm-dd     yyyy-mm-dd     yyyy-mm-dd |

ছবি - Adding Additional Roles form

## **Support Ticket**

আপনার প্রতিষ্ঠানের সফটওয়্যার এর যেকোন সমস্যা Open Support Ticket এ লিখার জন্য বাম দিকের মেনু থেকে Open support Ticket লিংক-এ ক্লিক করুন। এরপর Subject এর বক্সে আপনার সমস্যা এর বিষয় লিখবেন। Ticket Category তে আপনার সমস্যার Category সিলেন্ট করুন। Mobile no. এ আপনার অর্থাৎ যিনি পাঠাচ্ছেন তার মোবাইল নম্বর লিখুন।Details এ আপনার সমস্যার বিস্তারিত লিখে Save বাটন এ ক্লিক করুন।

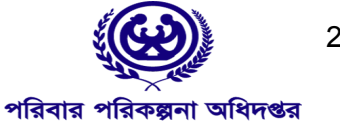

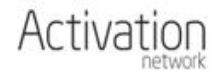

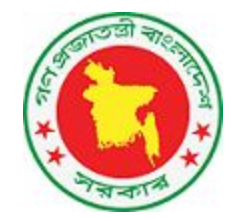

| .0. | Excility | E a a | DCED  | Training |
|-----|----------|-------|-------|----------|
| 141 | raciticy | 101   | DULLE | training |

| Facility edit           |
|-------------------------|
| Sanctioned posts        |
| Sanctioned list         |
| Additional Roles In     |
| Additional Roles Out    |
| Deputations In          |
| Deputations Out         |
| + Provider add request  |
| + Create post           |
| + Open support ticket   |
| + Send Move Out Request |
| HR Status Report        |
| Health Media Monitoring |

### ছবি - Open Support Ticket

| 3 Savar Upazila Health Complex                                                | + = Support tio                         | ket Support ticket              | আগনার পুরাতন শব support ticket এং         | Home > Support ticket<br>খানে কিন্ধ করলে |  |  |  |
|-------------------------------------------------------------------------------|-----------------------------------------|---------------------------------|-------------------------------------------|------------------------------------------|--|--|--|
| Facility edit<br>Sanctioned posts<br>• By - Designation<br>HR Status Record-1 | Subject()English/Bangla)                | সমস্যার বিষয় অগ                | লেখতে গাবেন।<br>বো সাবচ্চেষ্ট এখানে লিখুন |                                          |  |  |  |
| HR Status Report-2                                                            | Code                                    | Ticket category*                | Ticket status                             | Assign to Group                          |  |  |  |
| Additional roles                                                              |                                         | Select                          | * New                                     | Facility admin                           |  |  |  |
| Provider add request                                                          | Mobile No. 1(+00)                       |                                 |                                           |                                          |  |  |  |
| Open support ticket                                                           | Contraction (1990)                      |                                 |                                           |                                          |  |  |  |
| Send Move Out Request                                                         | Facility                                |                                 |                                           |                                          |  |  |  |
|                                                                               | Savar Unazila Health Complex (10000083) |                                 |                                           |                                          |  |  |  |
|                                                                               | Details(English/Bangla)                 |                                 |                                           |                                          |  |  |  |
|                                                                               | আপনার সমস্যা অথবা অ                     | দুরোধ থাকলে এই যায়গায় বিজয়িত | লিখুন                                     |                                          |  |  |  |

ছবি - Open Support Ticket

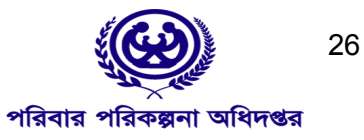